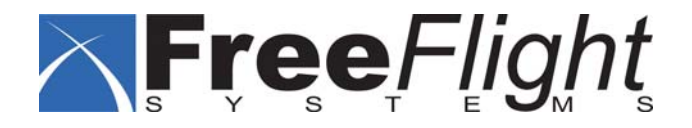

# **RA-4000e RADAR ALTIMETER**

# FINAL TEST PROCEDURE

| Prepared: |      |
|-----------|------|
|           | DATE |
| Ouslitu   |      |
|           |      |
|           | DATE |
| Approved: |      |
|           | DATE |
|           |      |
|           |      |
|           |      |
|           |      |

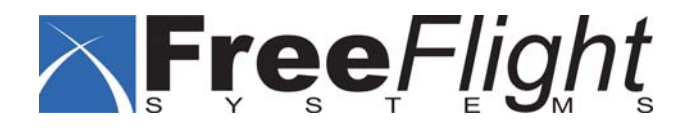

### **REVISION HISTORY**

| DATE | REV | DESCRIPTION     | AUTHOR       |
|------|-----|-----------------|--------------|
|      | А   | Initial Release | Russ Randant |
|      | В   |                 | Russ Randant |
|      |     |                 |              |

## TABLE OF CONTENTS

| <u>1.</u> | INTRODUCTION                                  |         |
|-----------|-----------------------------------------------|---------|
| 2.        | EQUIPMENT REQUIRED                            | 4       |
|           |                                               |         |
|           |                                               |         |
| <u>3.</u> | RA-4000E ALIGNMENT AND PROGRAMMING PROCEDURE  | 5       |
|           |                                               |         |
| 3.1.      | 1. SETUP                                      |         |
| 3.2.      | 2. PROGRAMMING                                |         |
| 3.3.      | 3. RF SWEEP TUNING                            |         |
| 3.4.      | 4. POWER OUTPUT                               |         |
| 3.5.      | 5. HARMONIC MAXIMUMS                          |         |
| 3.6.      | 6. IF DC BALANCE                              |         |
| 3.7.      | 7. LOCK THRESHOLD                             |         |
| 3.8.      | 8. CALIBRATION                                |         |
| 3.9.      | 9. STRUT/UNLOCK                               |         |
| 3.10      | 10. VERIFY CALIBRATION & CLOCK                |         |
| 3.11      | 11. IEMPERATURE CALIBRATION                   |         |
| 3.12      | 12. FINAL STEPS                               |         |
|           |                                               |         |
| AP        | PPENDIX A - FINAL TEST DATA SHEET             |         |
|           |                                               |         |
|           |                                               |         |
| API       | PPENDIX B - RAMS CALIBRATION SETUP            |         |
|           |                                               |         |
|           |                                               |         |
|           |                                               |         |
| AP        | <u> PPENDIX C - POWER OUTPUT SETUP</u>        | <u></u> |
|           |                                               |         |
|           |                                               |         |
| API       | PPENDIX D - SYSTEM STATUS AND TROUBLESHOOTING |         |
|           |                                               |         |

#### 1. Introduction

This document is the Final test Procedure for the RA-4000e Radar Altimeter. It is to be used for new production units as well as repair.

### 2. Equipment Required

The following test equipment is required:

- 1. EUT FFS P/N 84560-01
- 2. Altitude simulator P/N 84740-00 Attenuators:

Qty 2, fixed 20 dB Qty 2, fixed 10 dB Qty 1, fixed 6 dB Qty 1, fixed 3 dB MBG1152 500ft delay

- 3. Qty 2 150" antenna cables
- 4. RS-485/422 to RS-232 adapter
- 5. PC with at least one 9-pin serial port, with the following software applications: RAMS.exe RA-4000 Test Software v. 01.02c or later Flash Magic 1.65 or later
- 6. Test Set P/N 84648-00
- 7. Spectrum Analyzer (with a frequency range from 0 5Ghz or greater)
- 8. Power meter (with a frequency range of 0 5Ghz and power range of 0 100mw or higher)
- 9. Volt meter
- 10 Oscilloscope
- 11 28vdc power supply
- 12 Frequency counter
- 13 Final test harness P/N 84649-00
- 14 Temperature chamber: Russell's #RB2-03-03, or equivalent

### 3. RA-4000e Alignment And Programming Procedure

Perform each step as directed then enter data or initial the test data sheet to indicate the step is successful.

NOTE – RAMS software provides an indication of System Status. If an error condition is reported, refer to Appendix D for an explanation and trouble-shooting guide.

#### 3.1. Setup

| Step | Action                                                            | Pass Criteria      |
|------|-------------------------------------------------------------------|--------------------|
| 1    | Execute RAMS and verify the following line appears:               | Values display as  |
|      | F1=0ft F2=50ft F3=100ft F4=2000ft F5=Clear                        | indicated.         |
|      |                                                                   |                    |
|      | If these values are not present, refer to Appendix C to set them. |                    |
|      |                                                                   |                    |
| 2    | Connect the EUT as indicated in Figure 1.                         |                    |
|      | Connect the 28vdc power supply to Test Fixture P/N 84648-00.      |                    |
|      | Turn power supply ON.                                             |                    |
|      | Verify the following:                                             |                    |
| 2.a  | Supply current                                                    | Current < 700 mA.  |
| 2.b  | • Pin 15                                                          | 15 VDC +/- 0.3 VDC |
| 2.c  | • Pin 10                                                          | 10 VDC +/- 0.2 VDC |
| 2.d  | • Pin 14                                                          | 5 VDC +/- 0.1 VDC  |

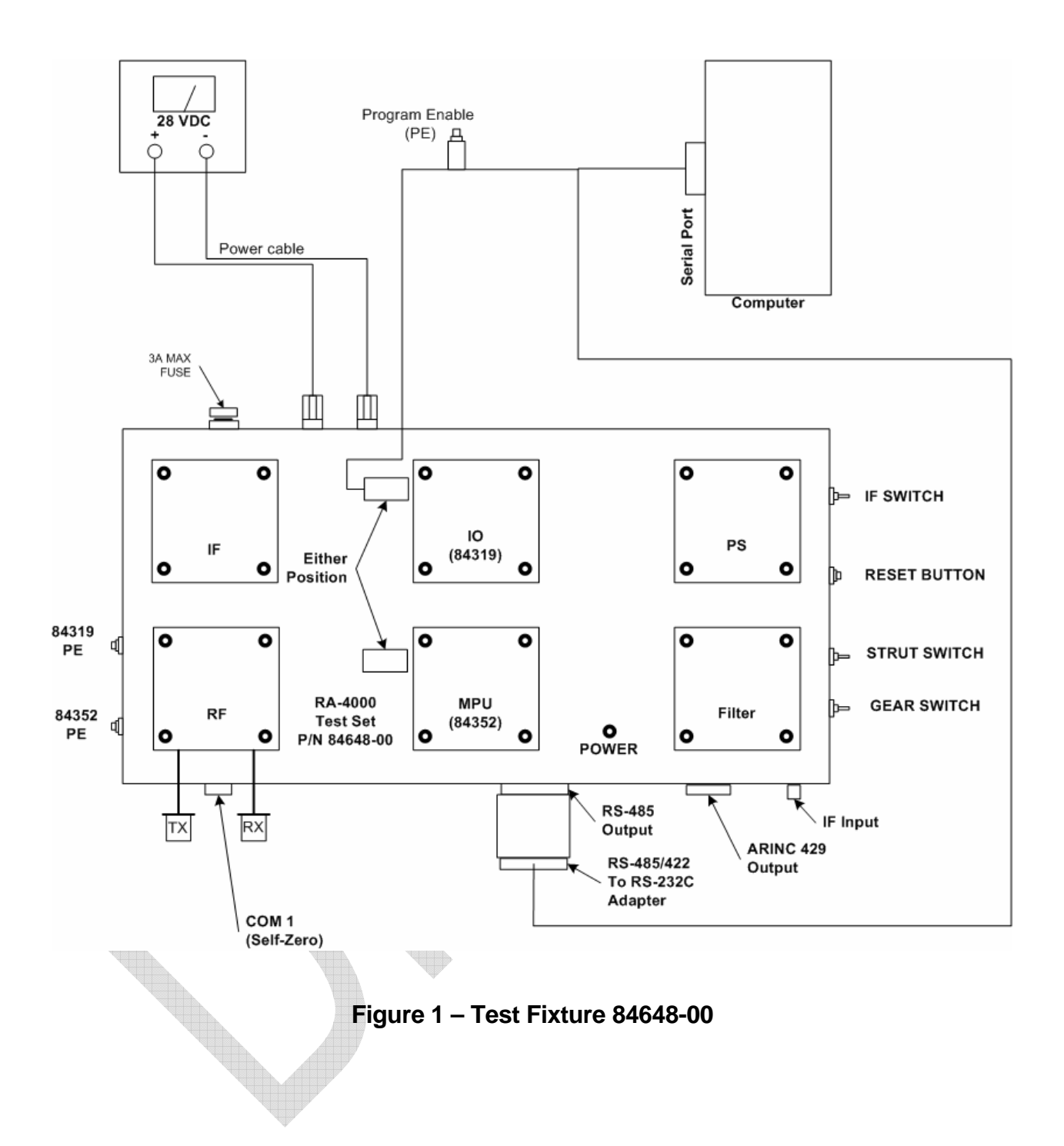

## 3.2. Programming

| Step | Action                                                                                                    | Pass Criteria                     |
|------|----------------------------------------------------------------------------------------------------|-----------------------------------|
| 3    | Launch FlashMagic.exe on PC.<br>Verify the following setting of FlashMagic.exe main window:<br>Section 1                                                                                                    |                                   |
|      | Com port: com 1 (or port that you are connected to)<br>Baud rate: 19200<br>Device: XA-G49<br>Osc. Freq.: 25.000000<br>Section 2<br>Erase Blocks 0-4<br>Erase all flash + Security "is checked"<br>Section 4<br>Nothing checked.  |                                   |
| 4    | To program the MPU:<br>Power off EUT.<br>Connect programming harness between EUT and PC.<br>Power on EUT.                                                                                                    | FlashMagic reports<br>"Finished". |
|      | Press and hold the PE button located in the programming<br>harness.<br>While holding PE button, press and release the reset button.<br>Release the PE button.                                                                    |                                   |
|      | In <b>FlashMagic</b> Section 3, select the file "RAPU-OC-2003".<br>Click start on <b>FlashMagic</b> Section 5 to begin programming.                                                                                              |                                   |
|      | (Programming will take about 1 minute.)                                                                                                    |                                   |
|      | programming mode.                                                                                                    |                                   |
|      | If <b>FlashMagic</b> reports "Unable to read security bits", repeat the reset sequence using the PE button, then click "Retry".                                                                                                  |                                   |
|      | If the error message persists, verify 5 VDC is present at 84352-<br>XX J402, pin 14. If 5 VDC is not present, troubleshoot problem<br>in power supply. If 5VDC is present, replace the processor<br>located at U402 on 84352-XX. |                                   |

| Step | Action                                                                                                    | Pass Criteria       |
|------|----------------------------------------------------------------------------------------------------|---------------------|
| 5    | To program the IO:                                                                                                    | FlashMagic reports  |
|      | Connect the programming harness to the IO card.<br>Repeat Step 4 above with the file "RAIO-OC-2003".                                                                                                    | "Finished".         |
|      | If an error message persists, verify 5 VDC is present at 84319-<br>XX J302, pin 5. If 5 VDC is not present, troubleshoot problem in<br>power supply. If 5VDC is present, replace the processor<br>located at U402 on 84352-XX. |                     |
| 6    | To verify programming:                                                                                                    |                     |
|      | Connect PC serial port cable to RS-485 adapter. Connect                                                                                                    |                     |
|      | adapter to Test Fixture (P/N 84648-00, ref Figure 1) and launch                                                                                                    |                     |
|      | RAMS.exe (Radar Altimeter Monitoring Systems) on PC.                                                                                                    |                     |
| 6.a  | Verify MPU checksum                                                                                                    | MPU Checksum = 8F00 |
| 6.b  | Verify IO checksum                                                                                                    | IO Checksum = AA32  |
| 7.a  | On the RAMS display, verify A/D 0 (10 volt)                                                                                                    | A/D 0 = [C4 to F0]  |
|      | If an out of tolerance condition is seen, use a voltmeter to directly measure 10 volts. Replace the 10V regulator at U202 on 42249-XX, if necessary.                                                                           |                     |
| 7.b  | On the RAMS display, verify A/D 2 (15 volt)                                                                                                    | A/D 2 = [E2 to EF]  |
|      | If an out of tolerance condition is seen, use a voltmeter to directly measure 15 volts. Replace the 15V DC/DC converter at M201 on 42249-XX, if necessary.                                                                     |                     |

#### 3.3. RF Sweep Tuning

| Step | Action                                                                                                    | Pass Criteria                                      |
|------|----------------------------------------------------------------------------------------------------|----------------------------------------------------|
| 8    | Attach the frequency counter to TP406 on 84352-XX board. Adjust R446 to 100 Hz ( $\pm$ 2 Hz). Record the frequency on the Data Sheet.                                                                                                    | Freq. = 100 +/- 2 Hz                               |
| 9.a  | Couple a spectrum analyzer to the unit's "TX" output port found<br>on the RF assembly.<br>On the 84352-XX board, adjust R467 to set the high frequency<br>limit to 4.35 GHz.                                                                                                    | Steps accomplished<br>and sweep is locked.         |
|      | Adjust R466 to set the low frequency limit to 4.25 GHz.<br>Verify the low and high sweep frequency limits are set to 4.25<br>GHz and 4.35 GHz respectively.                                                                                                    |                                                    |
|      | Verify the sweep frequency has a 100 MHz bandwidth.<br>Connect channel 1 of the oscilloscope to TP406 and set the<br>oscilloscope to trigger from the reference frequency at channel<br>1.<br>Connect channel 2 of the oscilloscope to TP401.<br>Observe both the reference square wave on channel 1 and the<br>sweep voltage triangle wave on channel 2 (see Fig. 2). |                                                    |
|      | Proper lock of the PLL occurs when the triangular sweep voltage reverses as the reference square wave switches.                                                                                                    |                                                    |
| 9.b  | Adjust R467 to change the sweep width $\pm$ 15MHz.<br>The sweep loop should remain properly locked (see Fig. 2).<br>Reset R467 to 4.35 GHz.<br>Adjust R466 to change the sweep width $\pm$ 15MHz.<br>The sweep loop should remain properly locked (see Fig. 2.)                                                                                                    | Steps accomplished<br>and sweep remains<br>locked. |
|      | Reset R466 to 4.25 GHz.<br>Verify that the sweep frequency has a 100 MHz bandwidth.                                                                                                    |                                                    |

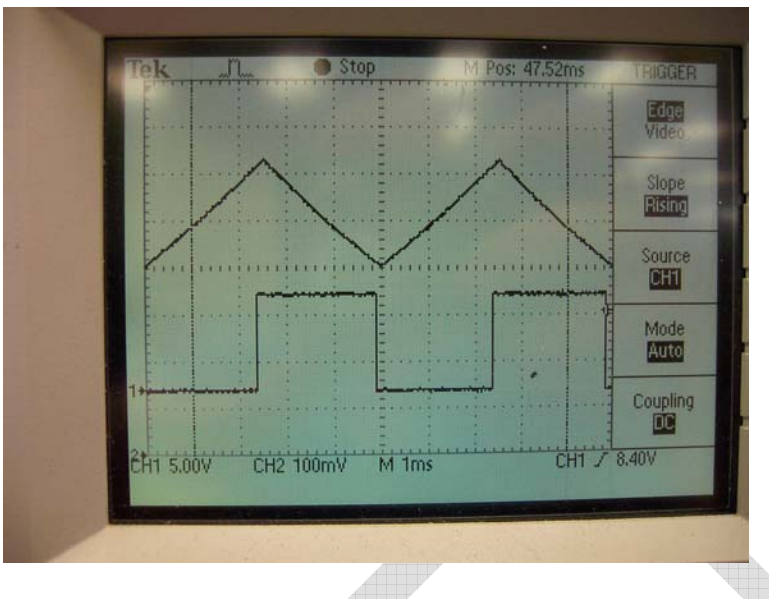

Figure 2 – Proper Phase Lock Loop (PLL)

#### 3.4. Power Output

| Step | Action                                                                                                    | Pass Criteria                                |
|------|----------------------------------------------------------------------------------------------------|----------------------------------------------|
| 10   | On the 84352-XX, check voltage at the emitter (pin 2) of Q404.                                                   | Emitter voltage between 3.0 VDC and 5.0 VDC. |
|      | The voltage at the emitter should fall between 3.0 VDC & 5.0 VDC.                                                |                                              |
|      | If it does not, replace R456 as required to bring voltage to specs.                                              |                                              |
|      | Record the voltage at Q404 on the Data Sheet.                                                                    |                                              |
| 11   | Couple a power meter to the unit's "TX" output port found on the RF assembly.                                    | Power =<br>90 mW +/- 10mW.                   |
|      | Verify the power output is 90 mW +/-10%.<br>If not, refer to Appendix C for tuning instructions.                 |                                              |
|      | The power output should now be 90 mW +/-10mW (between 80 and 100 mw). Record the power output on the Data Sheet. |                                              |

#### 3.5. Harmonic Maximums

| Step | Action                                                                                                    | Pass Criteria                                                 |
|------|----------------------------------------------------------------------------------------------------|---------------------------------------------------------------|
| 12   | Connect the RF-TX output from the EUT, through a 3 dB attenuator, to the Spectrum Analyzer. (Refer to Fig. 3. for the following setup.)                                                                                                    | 1 <sup>st</sup> and 2 <sup>nd</sup> harmonics<br>below -13 dB |
|      | <ul> <li>Set the Spectrum Analyzer for: <ul> <li>Center Frequency to 8.5 GHz.</li> <li>Span = 10 GHz.</li> <li>Amplitude = -11 dB.</li> <li>Press "Display", then "Dspl lin on".</li> <li>Use Step-Knob to adjust reference line to -13 dB.</li> </ul> </li> <li>Locate the 2<sup>nd</sup> harmonic located at 8.6 GHz and verify its amplitude is below -13 dB (indicated by the reference line).</li> <li>Adjust the Center Frequency to 17.2 GHz.</li> <li>Locate the 3<sup>rd</sup> harmonic located at 17.2 GHz and verify its amplitude is below -13 dB.</li> </ul> If the -13 dB threshold is exceeded for either harmonic: <ul> <li>Verify that no tuning strips have been installed.</li> <li>Reduce total power output via Step 9.</li> </ul> |                                                               |
| 3.6. | IF DC Balance                                                                                                    |                                                               |

## 3.6. IF DC Balance

| Step | Action                                                                                                    | Pass Criteria    |
|------|----------------------------------------------------------------------------------------------------|------------------|
| 13   | Set the IF output DC balance by first shorting TP301 on 84442-                                                   | TP402 =          |
|      | XX board to ground.                                                                                              | 30 mV +/- 2mV.   |
|      |                                                                                                    |                  |
| - T  | On 84442-XX board, adjust R521 to measure a 30 mVDC ( $\pm$ 2                                                    |                  |
|      | mVDC) at TP402 on 84352-XX board.                                                                                |                  |
|      |                                                                                                    |                  |
|      | Record the DC balance voltage on the Data Sheet.                                                                 |                  |
|      |                                                                                                    | TD 400           |
| 14   | Disconnect delay lines (or simulator) from both the RX and TX                                                    | 1P402  maximum = |
|      | connectors on the RF board.                                                                                      | 0.135 VDC.       |
|      | Adjust the IE gain potentiameter, P522 on 94442 XX beard for                                                     |                  |
|      | Adjust the in gain potentionneter, $R522$ of 64442-AA board, for a 0.135VDC maximum reading at TP402 on 84352-XX |                  |
|      |                                                                                                    |                  |

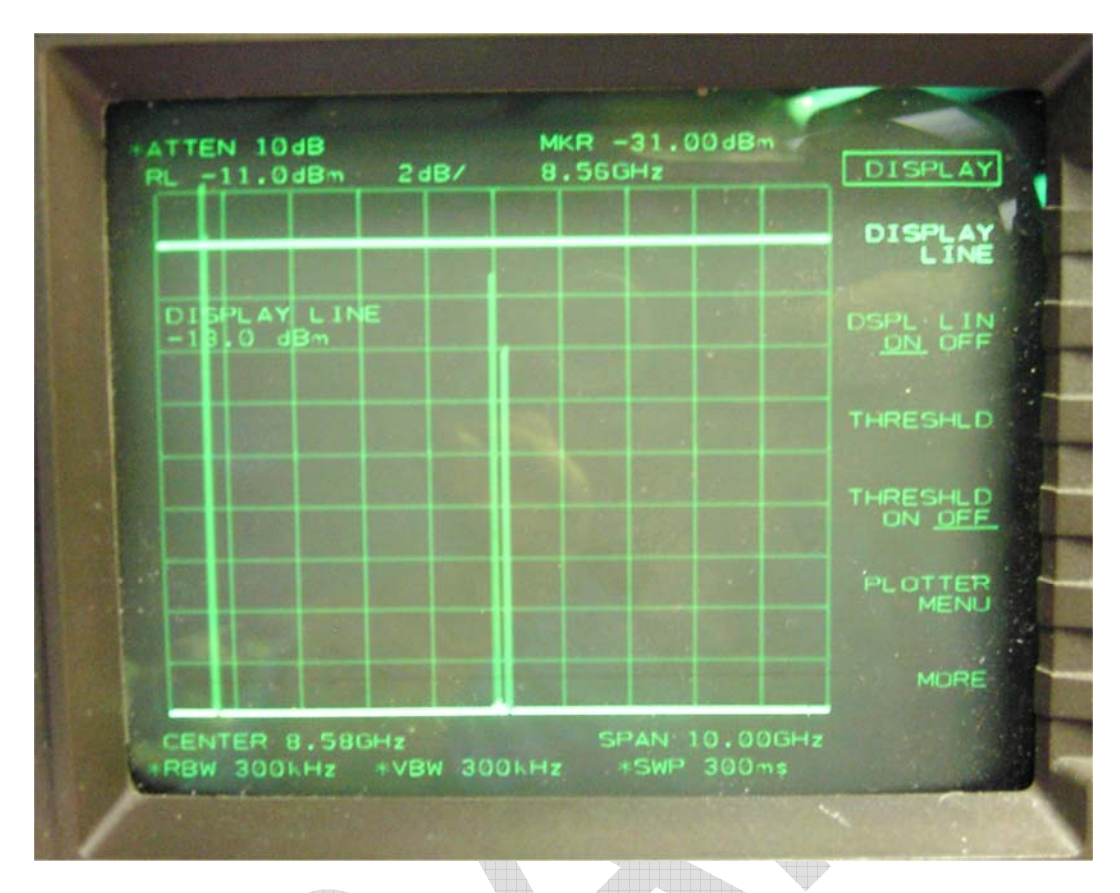

#### Figure 3 – Harmonics Measurement

#### 3.7. Lock Threshold

| Step | Action                                                                                                    | Pass Criteria       |
|------|----------------------------------------------------------------------------------------------------|---------------------|
| 15   | Execute RAMS on the PC.                                                                                                    | Steps accomplished. |
|      | Connect 2 150" antenna cables from unit to a 500ft bulk-<br>acoustic-wave delay and variable attenuator.                                           |                     |
|      | Turn attenuator to its OFF position (0) with the 500ft delay.                                                                                      |                     |
|      | Observe the 'Altitude' and status line on the RAMS software window. Verify that altitude is displayed and unit is locked.                          |                     |
|      | Slowly increase attenuation until screen shows an unlock condition by displaying a red "Invalid" message at the "Signal" line under "Status Bits". |                     |
|      | Set the attenuator to 106 dB then adjust R436 on 84352-XX board until unit locks.                                                                  |                     |

### 3.8. Calibration

| Step | Action                                                                                                    | Pass Criteria                     |
|------|----------------------------------------------------------------------------------------------------|-----------------------------------|
| 16.a | Set Altitude Simulator to 0ft and rotate variable attenuator from                                                  | Altitude =                        |
|      | 0 to 20db.                                                                                                    | 0 ft. (+/- 3')                    |
|      | If a range of altitudes is displayed, return the attenuator dial to a point that produces the middle of the range. |                                   |
|      | (If using bulk delay devices connect 27' cable and 50db of attenuation.)                                           |                                   |
|      | Calibrate 0ft by pressing "F1" on the PC keyboard.                                                                 |                                   |
|      | Altitude will momentarily turn red and then back to green.                                                         |                                   |
|      | Verify that the altitude is now displaying Oft (+/- 3').                                                           |                                   |
| 16.b | Set Altitude Simulator to 50ft and rotate variable attenuator from 0 to 20db.                                      | Altitude = 50 ft. (+/- 3')        |
|      | If a range of altitudes is displayed, return the attenuator dial to a point that produces the middle of the range. |                                   |
|      | (If using bulk delay devices connect 50' delay and 65db of attenuation.)                                           |                                   |
|      | Calibrate 50ft by pressing "F2" on the PC keyboard.                                                                |                                   |
|      | Altitude will momentarily turn red and then back to green.                                                         |                                   |
|      | Verify that the altitude is now displaying 50ft (+/- 3').                                                          |                                   |
| 16.c | Set Altitude Simulator to 100ft and rotate variable attenuator from 0 to 20db.                                     | Altitude =<br>100 ft. (+/- 3')    |
|      | If a range of altitudes is displayed, return the attenuator dial to a point that produces the middle of the range. |                                   |
|      | (If using bulk delay devices connect 100' delay and 75db of attenuation.)                                          |                                   |
|      | Calibrate 100ft by pressing "F3" on the PC keyboard.                                                               |                                   |
|      | Altitude will momentarily turn red and then back to green.                                                         |                                   |
|      | Verify that the altitude is now displaying 100ft (+/- 3').                                                         |                                   |
| 16.d | Set Altitude Simulator to 2000ft and rotate variable attenuator from 0 to 20db.                                    | Altitude =<br>2000 ft. (+/- 100') |

| Step              | Action                                                                                                    | Pass Criteria                            |
|-------------------|----------------------------------------------------------------------------------------------------|------------------------------------------|
|                   | If a range of altitudes is displayed, return the attenuator dial to a point that produces the middle of the range.                               |                                          |
|                   | (If using bulk delay devices connect 2000' delay and 100db of attenuation.)                                                                      |                                          |
|                   | Calibrate 2000ft by pressing "F4" on the PC keyboard.                                                                                            |                                          |
|                   | Altitude will momentarily turn red and then back to green.                                                                                       |                                          |
|                   | Verify that the altitude is now displaying 2000ft (+/- 100').                                                                                    |                                          |
| 17                | Move Altitude Simulator dial back to each altitude while<br>observing the PC Screen, or connect separate delay devices at<br>50, 100 and 2000ft. | All altitudes indicate within tolerance. |
|                   | Verify altitudes display within the ranges:<br>0', 50', 100' (+/- 3')<br>2000' (+/- 100')                                                        |                                          |
|                   | If not, repeat step 13 for each incorrect altitude.                                                                                              |                                          |
| 3.9. Strut/Unlock |                                                                                                    |                                          |

#### 3.9. Strut/Unlock

| Step | Action                                                                                                    | Pass Criteria     |
|------|----------------------------------------------------------------------------------------------------|-------------------|
| 18   | On the Test Fixture toggle the 'Strut' switch to the down position.                                                                      | Strut indicates.  |
|      | Verify that RAMS displays the change in 'Strut Status' line to "Active" and 'Altitude' line to "0 ft".                                   |                   |
|      | Place switch back to center and verify the 'Strut Status' line is "Inactive".                                                            |                   |
| 19   | Select "Unlock" on the Altitude Simulator.                                                                                               | Unlock indicates. |
|      | (Disconnect TX or RX line from EUT if not using an Altitude<br>Simulator.)<br>Verify that RAMS displays invalid signal and altitude 0ft. |                   |

### 3.10. Verify Calibration & Clock

| Step | Action                                                                    | Pass Criteria          |
|------|---------------------------------------------------------------------------|------------------------|
| 20   | Assemble the unit.                                                        | Clock reads FF-01.     |
|      | Connect test Harness 84649-00 and execute RAMS on the PC.                 |                        |
|      | Reset the EUT.                                                            |                        |
|      | Verify that the "CLK" field indicates one of FF, 00, or 01.               |                        |
|      | If not, adjust R466 "100HZ clock" until one of these values is displayed. |                        |
| 21   | Verify altitudes display within tolerances indicated in Step 14.          | All altitudes indicate |
|      | Repeat Calibration steps, as required.                                    | within tolerance.      |

### 3.11. Temperature Calibration

| Step | Action                                                                                                    | Pass Criteria                            |
|------|----------------------------------------------------------------------------------------------------|------------------------------------------|
| 22   | Place unit in Temp Chamber with power off and unit connected to altitude simulator.                                                     | All altitudes indicate within tolerance. |
|      | Reduce chamber temperature to -55°C.                                                                                                    |                                          |
|      | Wait for 1 hour after chamber has reached -55°C.                                                                                        |                                          |
|      | Turn unit on and wait 30 minuets for unit temperature to stabilize.                                                                     |                                          |
|      | Repeat the calibration procedures for each altitude 0, 50, 100, and 2000'. Verify altitudes display within tolerances given in Step 14. |                                          |
| 23   | With EUT powered, raise chamber temperature to +70C.                                                                                    | All altitudes indicate within tolerance. |
|      | Wait for 1 hour after chamber has reached +70°C.                                                                                        |                                          |
|      | Repeat the calibration procedures for each altitude 0, 50, 100, and 2000'. Verify altitudes display within tolerances given in Step 14. |                                          |

### 3.12. Final Steps

| Step | Action                                                                                                    | Pass Criteria         |
|------|----------------------------------------------------------------------------------------------------|-----------------------|
| 24   | Place locking compound on variable potentiometers R521 and R522 of 84442-XX board as well as R436, R451, R466, R467 AND R446 of 84352-XX board. Replace cover with 6 screws on unit. | Step completed.       |
| 25   | SUMMARY:                                                                                                    | All Steps successful. |
|      | Indicate Pass/Fail for EUT and initial the data sheet.                                                                                                    |                       |

END OF TEST PROCEDURE

# Appendix A - Final Test Data Sheet

| Work Order | Serial Number |  |
|------------|---------------|--|
| Date       | Technician    |  |

| Step | Step Pass Criteria                                         |          | Data   |
|------|------------------------------------------------------------|----------|--------|
|      |                                                            |          | Record |
| 1    | Values display as indicated.                               | Initial  |        |
| 2.a  | Current < 700 mA.                                          | Current  |        |
| 2.b  | 15 VDC +/- 0.3 VDC                                         | VDC      |        |
| 2.c  | 10 VDC +/- 0.2 VDC                                         | VDC      |        |
| 2.d  | 5 VDC +/- 0.1 VDC                                          | VDC      |        |
| 3    | N/A                                                        | None     |        |
| 4    | FlashMagic reports "Finished".                             | Initial  |        |
| 5    | FlashMagic reports "Finished".                             | Initial  |        |
| 6.a  | MPU Checksum = 8F00                                        | Checksum | *      |
| 6.b  | IO Checksum = AA32                                         | Checksum |        |
| 7.a  | A/D 0 = [C4 to F0]                                         | Value    |        |
| 7.b  | A/D 2 = [E2 to EF]                                         | Value    |        |
| 8    | Freq. = 100 +/- 2 Hz                                       | Value    |        |
| 9    | Steps accomplished and sweep is locked.                    | Initial  |        |
| 10   | Steps accomplished and sweep remains locked.               | Initial  |        |
| 11   | Power = 90 mW +/- 10mW.                                    | Value    |        |
| 12   | 1 <sup>st</sup> and 2 <sup>nd</sup> harmonics below -13 dB | Initial  |        |
| 13   | TP402 = 30 mV +/- 2mV.                                     | VDC      |        |
| 14   | TP402 maximum = 0.135 VDC.                                 | VDC      |        |
| 15   | Steps accomplished.                                        | Initial  |        |
| 16.a | Altitude = 0 ft. $(+/-3')$                                 | Altitude |        |
| 16.b | Altitude = 50 ft. $(+/-3')$                                | Altitude |        |
| 16.c | Altitude = 100 ft. (+/- 3')                                | Altitude |        |
| 16.d | Altitude = 2000 ft. (+/- 100')                             | Altitude |        |
| 17   | All altitudes indicate within tolerance.                   | Initial  |        |
| 18   | Strut indicates.                                           | Initial  |        |
| 19   | Unlock indicates.                                          | Initial  |        |
| 20   | Clock reads FF-01.                                         | Clock    |        |
| 21   | All altitudes indicate within tolerance.                   | Initial  |        |
| 22   | All altitudes indicate within tolerance.                   | Initial  |        |
| 23   | All altitudes indicate within tolerance.                   | Initial  |        |
| 24   | Step completed.                                            | Initial  |        |
| 25   | SUMMARY - All Steps successful.                            | Initial  |        |
|      |                                                            | l        | Į      |

### Appendix B - RAMS Calibration Setup

- 1. Locate the current calibration values displayed on the Altitude Simulator.
- 2. Verify the RAMS calibration values (located at the bottom of the screen) match the Altitude Simulator.
- 3. To modify the RAMS values, perform the following:
  - a) Execute Windows Notepad (or similar editor)
  - b) Open the file "RAMS.cal" located in the same directory as "RAMS.exe".
  - c) Modify the values in the file to match those of the Altitude Simulator.
  - d) Save the edited file.
  - e) Execute RAMS.exe again and verify the correct values are displayed.

#### Appendix C - Power Output Setup

If TX power output is not within specifications then use the following procedure to correct power output.

- 1. Turn unit power off. Remove R202 on bias board P/N 84768-XX and connect a variable resistor test fixture.
- 2. Set fixture to 500ohms and turn unit power on.
- 3. Connect power meter to TX of unit and observe power output. If power is not within specifications change resistance until power is as close as possible. NOTE: do not reduce resistance lower than 100 ohms.
- 4. Once correct resistance is found, obtain a resistor from the stock room with approximately the same resistance that you found (or as close as possible) and the exact wattage as the one removed and replace R202 with it. Re-test power output to verify that it is within 10%.
- 5. End of Power Output Setup.

#### Appendix D - System Status And Troubleshooting

The RA-4000e outputs a serial packet at a 10 Hz rate. In the packet is a one-byte indicator of System Status. This section provides interpretation and possible repair actions. Refer to RAPU-ICD-0200 for details on the serial protocol. The Status byte table is provided below in Table D-1. Refer to table D-2 for guidance on error codes and possible remedial actions.

|     | Status Byte - Bit Definitions |                                                                                                    |                                                                                                    |  |
|-----|-------------------------------|----------------------------------------------------------------------------------------------------|----------------------------------------------------------------------------------------------------|--|
| Bit | Name                          | High (1) Indication                                                                                                    | Low (0) Indication                                                                                                    |  |
| 7-5 | Error                         | If Status = 1 the error condit<br>are undefined.<br>000 MPU - Voltage inval<br>001 MPU - Lock test failu<br>010 MPU - Altitude test f<br>011 MPU - VCO Monitor<br>100 IO - Flash Read/Wri<br>101 IO - MPU Com fail<br>110 IO - MPU fail<br>111 IO - Invalid MPU SW | atus = 1 the error condition is given here, else these bits<br>undefined.<br>MPU - Voltage invalid<br>MPU - Lock test failure<br>MPU - Altitude test failure<br>MPU - VCO Monitor fail<br>IO - Flash Read/Write failure<br>IO - MPU Com fail<br>IO - MPU fail |  |
| 4   | Strut                         | On ground                                                                                                    | In air                                                                                                    |  |
| 3   | Signal                        | No Signal Lock                                                                                                    | Signal Lock Acquired                                                                                                    |  |
| 2   | Status                        | Unit Failure                                                                                                    | Normal operation                                                                                                    |  |
| 1   | Self test                     | Test in progress                                                                                                    | Normal operation                                                                                                    |  |
| 0   | Altitude                      | Ascending                                                                                                    | Descending                                                                                                    |  |

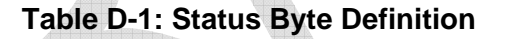

| Error Code | Explanation / Troubleshooting Guidance                                                                                                    |
|------------|----------------------------------------------------------------------------------------------------|
| 000        | The MPU self-test has detected an out-of-tolerance condition in either of the A/D channel 0 (10 VDC) or 2 (15 VDC). Either one of the voltages is out of tolerance or the A/D is malfunctioning.                                                                             |
| 001        | The MPU self-test has detected a failure in the Lock circuit. This test asserts<br>"lock_unlock", waits 500 ms, and verifies that the circuit indicates an unlocked<br>condition. Check for a stuck "Lock" output.                                                           |
| 010        | The MPU self-test has detected a failure in the Altitude self-test. This error is asserted when the self-test indicates a value other than $37 - 43$ .                                                                                                    |
| 011        | The MPU self-test has detected a failure in either of the VCO Monitor test or the System Temperature self-test.                                                                                                    |
|            | The VCO Monitor is tested by forcing a "Too Hot" condition followed by a "Too Cold" condition, then verifying the conditions are correctly reported. Check for a failure in the VCO Temperature Sensor (RT202 on 9-1100-1176-03), or the Monitor circuit itself on 84352-XX. |
|            | The System Temperature test indicates a failure if the temperature sensor indicates a temperature outside the range -70 to +115C. Check the temperature sensor (R407 and R402), or the A/D (U431) on 84352-XX.                                                               |
| 100        | The IO has detected an error in the Flash checksum. Replace the IO processor (U313 on 84319-XX).                                                                                                    |
| 101        | The IO has lost communication with the MPU. Verify the MPU has been programmed with FlashMagic. If the MPU appears to be working, check the communications link between the processors.                                                                                      |
| 110        | The IO has detected a malfunctioning MPU. That is, the MPU is transmitting packets, but has sent an invalid self-test code. Replace the MPU processor (U402 on 84352-XX).                                                                                                    |
| 111        | The IO has detected an invalid version of software running on the MPU.<br>Reprogram the MPU per this document.                                                                                                    |

#### Table D-2: Error Code Description And Troubleshooting